## **Credit Card - Alert and Spend Controls**

| Overview                | Clients have the capability in the credit card portal to set their own alerts and controls for<br>the cards linked to their profile, whether that is personal or business. This feature can be<br>found within the existing Features tile. Alerts and Controls allows a cardholder to manage<br>their account and/or card level activity by receiving email and/or SMS notifications. Alerts<br>and Controls do carry over from one card to another so if or when a client gets a new card,<br>the new card will have the same alerts and controls set.                                                                                                    |  |  |  |  |
|-------------------------|----------------------------------------------------------------------------------------------------|--|--|--|--|
| SMS Phone<br>Number     | The SMS text alert phone number is:<br>844-719-6124 or 844-717-8025<br>Note: Clients cannot use foreign phone numbers when setting up alerts and controls.                                                                                                    |  |  |  |  |
| Where to Locate         | <ul> <li>Login to the Credit Card Portal:</li> <li>Click on the Features tab.</li> <li>Click on Alerts and Controls tile.</li> </ul> Former: Transactions Statements Retures Web Credit Line Management Offer History Revards Paperless Communications Alerts and Controls Controls                                                                                                    |  |  |  |  |
| Terms and<br>Conditions | <b>Terms and Conditions</b><br>The following Terms and Conditions govern the Alerts and Controls Feature.<br>The Alerts and Controls you set up may result in notifications to the contact information you have provided.<br>All notifications are subject to the terms and conditions of your internet service provider or mobile carrier.<br>We cannot guarantee the timing or delivery of any Alerts or Controls you set up, as they may be impacted<br>by forces that are outside of our control, including the accuracy of the email and mobile phone information<br>you provide us. We are not responsible for any impacts related to any notifications that are delayed or not<br>received.<br>Notifications will be sent, when appropriate, regardless if the transaction in question is approved or<br>declined. If an action triggers more than one alert, it is possible that multiple notifications will be sent.<br>We may terminate the alerting service at any time. To manage Alerts and Controls, you can log in online or<br>Contact Customer Service. By selecting "Continue," you agree to receive notifications via email(s) as well as<br>text messages to your mobile phone(s) using our automated system. |  |  |  |  |

## Credit Card - Alert and Spend Controls, Continued

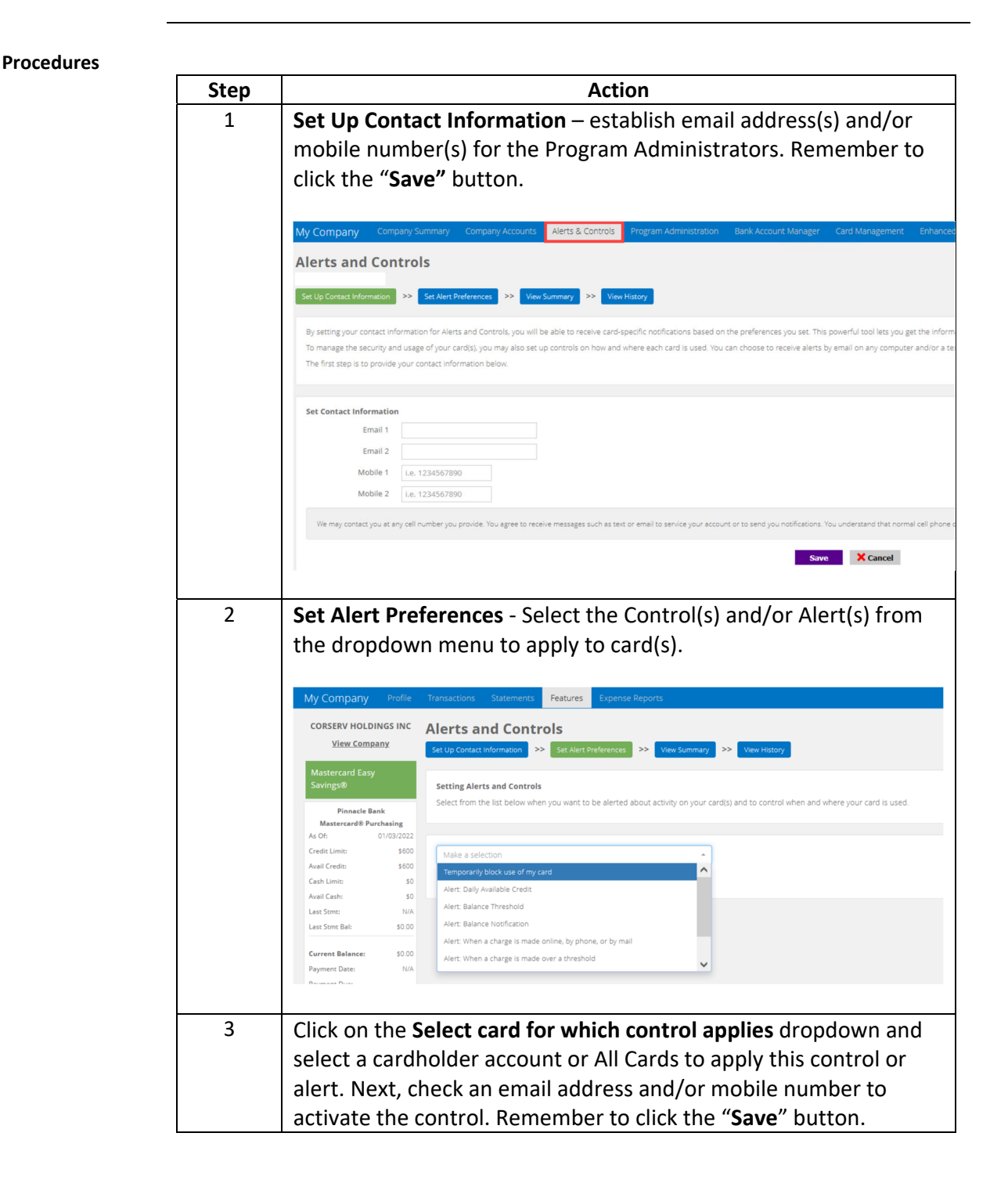

Continued on next page

## Credit Card - Alert and Spend Controls, Continued

View Summary View Summary tab displays all alerts set on the account.

| ts and Controls Contact Information >> Set Alert Preferences >> View Summary >> | View History                          |          |          |          |          |
|---------------------------------------------------------------------------------|---------------------------------------|----------|----------|----------|----------|
| mary of Alerts and Controls                                                     |                                       |          |          |          |          |
| are the alerts and controls that have been set for this account.                |                                       |          |          |          |          |
|                                                                                 |                                       |          |          |          |          |
| Transaction-based Notification                                                  | Select card for which control applies | tmail 1  | Email 2  | Mobile 1 | Mobile 2 |
| n a charge is made online, by phone or by mail                                  | VERIZON WIRELESS Ending in 0532 +     |          |          |          |          |
| a charge is made that is at least 20                                            | VERIZON WIRELESS Ending in 0532 +     |          |          |          |          |
| a charge is made outside of the 50 United States                                | MICHAEL KANANAUGH Ending in 4314 -    | 2        |          |          |          |
| a charge is made outside of the S0 United States                                | VERIZON WIRELESS Ending in 0532 +     | 2        |          |          |          |
| my credit card is declined                                                      | MICHAEL KAVANAUGH Ending in 4314 +    |          |          |          |          |
| my credit card is declined                                                      | CHARLES HAWWARD Ending in 9291 +      | ×        |          |          |          |
| my credit card is declined                                                      | Van MORRISON Ending in 3814 +         | 2        |          | ×        |          |
| my credit card is declined                                                      | VERIZON WIRELESS Ending in 0532 +     |          |          | 2        |          |
| Control how and where my card(s) can be used                                    | Select card for which control applies | m Ø .com | d C .com | 615-     | not used |
|                                                                                 |                                       |          | -        |          | -        |

View History

**View History** tab displays dates and times when notifications were sent and enrollment/de-enrollment of alerts.